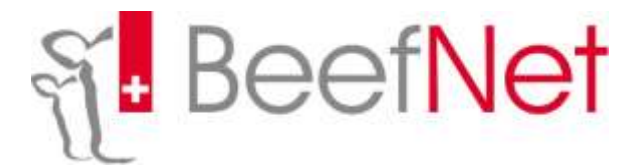

## Instructions pour l'inscription des propres inséminations

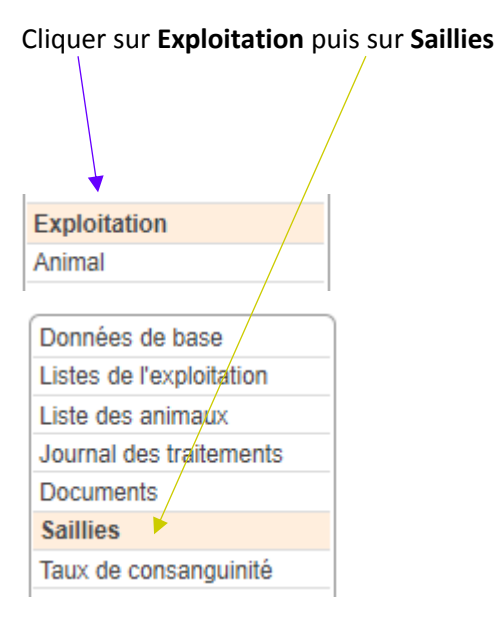

| Choisir | l'onglet | Propres | saillies |
|---------|----------|---------|----------|
|---------|----------|---------|----------|

| Vaches                 | Taureaux               |
|------------------------|------------------------|
| Sélectionner la race 👻 | Sélectionner la race 👻 |

Cocher les vaches correspondantes (dans le petit carré avant la marque d'oreille)

# Vaches

Sélectionner la race 👻

|                       | <    | 123            | ▶> ►I          | 10 🔻       |                    |
|-----------------------|------|----------------|----------------|------------|--------------------|
| _                     | ~    | Date de        | ~              | dernièr    | e saillie          |
| Ť                     | ~    | \$             | ~              | du ≎       | au ≎               |
| AT<br>000 0772 5922 4 | SM   | 05.07.2012     | NINA           | 07.03.2018 |                    |
| AT<br>001.4723.0529.5 | SM   | 10.12.2014     |                | 26.10.2017 | 30. <u>11.2017</u> |
| AT<br>001.8457.7329.4 | SM   | 21.11.2014     |                | 20.12.2017 | 17.03.2018         |
| AT<br>003.0296.5328.6 | SM   | 24.03.2015     |                | 20.12.2017 | 17.03.2018         |
| AT<br>003.1156.1328.6 | SM   | 09.11.2014     | SUSI           | 23.10.2017 |                    |
| AT<br>003.4646.7219.4 | SM   | 15.11.2011     | FABIENNE       | 01.12.2017 | 19.12.2017         |
| AT<br>007.5686.7728.4 | SM   | 16.11.2014     |                | 01.12.2017 | 19.12.2017         |
| AT<br>008.0918.7728.8 | SM   | 11.12.2014     |                | 20.12.2017 | 17.03.2018         |
| AT<br>008.1291.1928.1 | SM   | 28.10.2014     |                | 20.12.2017 | 17.03.2018         |
| AT<br>009.3898.2722.0 | SM   | 09.04.2015     | KLARA          | 02.11.2017 |                    |
|                       | Ajou | uter les vache | s sélectionnée | S          |                    |

### Cliquer sur **Ajouter les vaches sélectionnées**

#### Choisir le taureau avec la flèche verte

|     | \$                 | \$ | \$       |         |
|-----|--------------------|----|----------|---------|
| Ł / | CH 120.0944.4229.5 | AN | DESIGNER | Ť       |
|     | CH 120.1012.1637.6 | LM | OSLO     | Ť       |
|     | IT 049.9106.3262.1 | PI | UMILE    | Ť       |
| Ł   | CA 000.0296.9704.4 | НН | RIB EYE  | ÷       |
| Ł   | FR 071.2184.9142.6 | СН | EXOTIC   | <b></b> |

Si le taureau n'est pas dans la liste, entrer le numéro BDTA correspondant sous N° BDTA taureau.

Ensuite, choisir si ajouter à container de l'exploitation ou insémination unique

### Inscrire la date de saillie

|                          | 2                                                                                                    |                                                                                                    |                                                                                                    |                                                                                                    |                                                                                                    |                                                                                                    |
|--------------------------|----------------------------------------------------------------------------------------------------|----------------------------------------------------------------------------------------------------|----------------------------------------------------------------------------------------------------|----------------------------------------------------------------------------------------------------|----------------------------------------------------------------------------------------------------|----------------------------------------------------------------------------------------------------|
|                          | 0                                                                                                    |                                                                                                    |                                                                                                    |                                                                                                    |                                                                                                    |                                                                                                    |
| CH 120.0944 4229 5       | AN                                                                                                    | DESIGNER                                                                                                    |                                                                                                    |                                                                                                    |                                                                                                    |                                                                                                    |
| CH 120 1012 1637 6       | LM                                                                                                    | OSLO                                                                                                    |                                                                                                    |                                                                                                    |                                                                                                    |                                                                                                    |
| IT 049 9106 3262 1       | PI                                                                                                    | UMILE                                                                                                    | .0                                                                                                    |                                                                                                    |                                                                                                    |                                                                                                    |
| CA 000 0295 9704 4       | нн                                                                                                    | RIB EYE                                                                                                    |                                                                                                    |                                                                                                    |                                                                                                    |                                                                                                    |
| FR 071 2184.9142.6       | CH                                                                                                    | EXOTIC                                                                                                    |                                                                                                    |                                                                                                    |                                                                                                    |                                                                                                    |
| ate d'insémination       |                                                                                                    |                                                                                                    |                                                                                                    |                                                                                                    | Interrompre                                                                                                    | Sauvegarder le groupe                                                                                                    |
| aureaux                  |                                                                                                    |                                                                                                    |                                                                                                    |                                                                                                    |                                                                                                    |                                                                                                    |
| 0.001 001 001 001 001 00 |                                                                                                    |                                                                                                    |                                                                                                    |                                                                                                    |                                                                                                    |                                                                                                    |
| GR 120-1012,1007.0 03L0  |                                                                                                    |                                                                                                    |                                                                                                    |                                                                                                    |                                                                                                    |                                                                                                    |
| aches                    |                                                                                                    |                                                                                                    |                                                                                                    |                                                                                                    |                                                                                                    |                                                                                                    |
|                          | CH 120.0944 42295<br>CH 120.1012 1637.6<br>IT 049.9106.3262.1<br>CA 000.0296.9704.4<br>FR 071.2184.9142.6<br>BDTA Taureau. | CH 120.0944 42295 AN<br>CH 120.1012 1637 6 LM<br>IT 049.9106.3262.1 PI<br>CA 000.0296.9704.4 HH<br>FR 071.2184.9142.6 CH<br>BDTA Taureau P A<br>It<br>te d'insémination | CH 120.0944 42295     AN     DESIGNER       CH 120.1012 1637.6     LM     OSLO       IT 049.9106.3262.1     PI     UMILE       CA 000.0296.9704.4     HH     RIB EYE       FR 071.2184.9142.6     CH     EXOTIC       BDTA Taureau     A Ajouter au container insémination unique       ite d'insémination     Image: Character au container insémination | CH 120.0944 42295 AN DESIGNER III   CH 120.1012 1637.6 LM OSLO III   IT 049.9106.3262.1 PI UMILE IIII   CA 000.0296.9704.4 HH RIB EYE IIIIIIIIIIIIIIIIIIIIIIIIIIIIIIIIIIII | CH 120.0944 4229/S AN DESIGNER Image: CH 120.1012 1637.6   CH 120.1012 1637.6 LM OSLO Image: CH 120.1012 1637.6   IT 049.9106 3262.1 PI UMILE Image: CH 049.9106 3262.1   CA 000.0296 9704.4 HH RIB EYE Image: CH 049.9106 3262.1   FR 071 2184.9142.6 CH EXOTIC Image: CH 049.9106 3262.1   BDTA Taureau A Ajouter au container de rexploitation insémination unique | CH 120.0944 4229/S AN DESIGNER II   CH 120.1012 1637.6 LM OSLO II   IT 049.9106 3262.1 PI UMILE II   CA 000.0296 9704.4 HH RIB EYE II   FR 071 2184.9142.6 CH EXOTIC III   BDTA Taureau A Ajouter au container de fexploitation<br>Insémination unique Interrompre |

Cliquer sur Enregistrer groupe (également lors d'insémination unique)